## **BLUETOOTH SU STAZIONE PENTAX R-1505N**

## 1. Attivare il bluetooth

- 1.1 Dalla schermata principale, premere F4 (S. FUNC).
- 1.2 Spostarsi sulla 3° icona della prima riga e premere F5.
- 1.3 Premere 4 e poi ENT per entrare nelle impostazioni.
- 1.4 Cambiare COM TYPE premendo F5 (SELECT) e cambiare da RS323 a Bluetooth.

## N.B. RS232 ha velocità 1200. Bluetooth ha velocità 9600.

## 2. Associare la stazione al tablet

- 2.1 Cercare la stazione tra i dispositivi bluetooth.
- 2.2 Associare il dispositivo, il codice da inserire è 0000.
- 2.3 Una volta connesso controllare le porte COM in Gestione dispositivi.
- 3. Impostare lo strumento su pfCAD Mobile
  - 3.1 Cliccare sullo strumento giallo in basso a destra e selezionare imposta strumento.
  - 3.2 Impostare Pentax serie R-100.
  - 3.3 Cliccare su parametri di trasmissione e impostare la COM a velocità 9600 e salvare.
  - 3.4 Premere su inizializza lo strumento e infine fare il test di trasmissione.